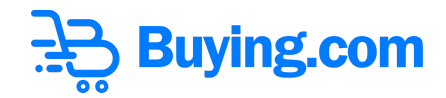

## **BUY Token BSC Bridge User Guide**

## **General Instructions**

• BUY token is an Algorand based asset (ASA). <u>https://algoexplorer.io/asset/137020565</u>

• You need to have an algorand wallet with BUY token opt-in completed. We support MyAlgoWallet. Please refer here for more info on opting-in: <u>https://link.medium.com/IZFXjo2zYhb</u>

 However, for interacting with established DeFi protocols, we have built a wrapped version, BUY, an BEP-20 token on the Binance Smart Chain (BSC).
 Contract address details: <u>https://bscscan.com/token/0x40225c6277b29bf9056b4acb7ee1512cbff11671</u>

• You need to have a BSC wallet with a BSC Mainnet Network selected and BUY (BEP-20) token already added. BSC Mainnet Network can be added using following link

https://medium.com/stakingbits/setting-up-metamask-for-binance-smart-chain-bsc-921d9a262 5fd.

We support Metamask and you can add token using "Import Token" enter the following contract address: 0x40225c6277b29bf9056b4acb7ee1512cbff11671

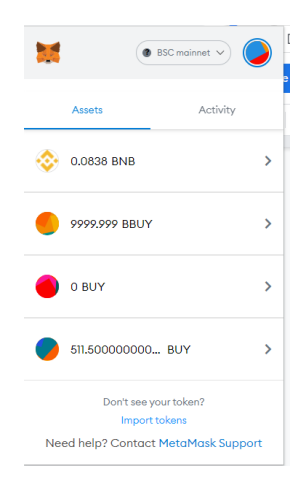

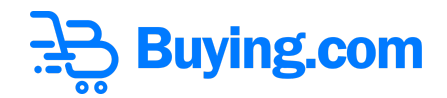

• You can use <a href="https://bnb.buying.com/">https://bnb.buying.com/</a> to convert between BUY(ASA) & BUY(BEP-20)

• BUY(ASA) to BUY(BEP-20) conversion transactions can take around 5-10 sec on Algorand blockchain. Kindly be patient for the transaction to complete.

• BUY(BEP-20) to BUY(ASA) conversion transactions can take around 15-20 sec on BSC(Binance Smart Chain). Kindly be patient for the transaction to complete.

• Once submitted, you can view your transactions at <u>https://bnb.buying.com/transactions.php</u> and see the current status as pending.

• After submission, your request will be verified and approved by buying.com administrators. Approvals generally take around 1-2 hours and can take up to 24h. Kindly be patient while we verify your transaction.

• Once approved, your transaction status will change and your tokens will be visible in your wallet.

• Let's deep dive into how it is done.

## How to convert BUY(ASA) to BUY(BEP-20)

Step 1: Go to <a href="https://bnb.buying.com/">https://bnb.buying.com/</a> and click on "Convert to Binance Buy Tokens(BSC)"

|               |                                                                                                    |                                                                                                    |                                                                                  | <u>-</u> <del>]</del><br><u>-</u> ]<br>B | uying.c    | com |
|---------------|----------------------------------------------------------------------------------------------------|----------------------------------------------------------------------------------------------------|----------------------------------------------------------------------------------|------------------------------------------|------------|-----|
| ਤੇ Buying.com | Bridge                                                                                                    | Transactions How to use?                                                                                                    | BUY ASA Algorand                                                                 | 4                                        | BUY BEP-20 |     |
|               |                                                                                                    | Convert to BUY Tokens Convert t                                                                                                    | o Binance BUY Tokens (BSC)                                                       |                                          |            |     |
|               | Your Algorand Wallet Address                                                                                                    |                                                                                                    |                                                                                  |                                          |            |     |
|               | Your BSC Wallet Address                                                                                                    |                                                                                                    |                                                                                  |                                          |            |     |
|               | Amount of BUY Tokens To Convert To BUY Bin                                                                                                    | ance Tokens                                                                                                    |                                                                                  |                                          |            |     |
|               | Bridge Fee: 3 ALGO<br>Bridge fees of 3 ALGO is applicable for BUY to B<br>We use MetaMask Chrome extension for swappi<br>We use MyAlgeWallet for swapping BUY tokens<br>Swap requests will be submitted to Buying.com ( | Approve<br>UY(Binance) swap.<br>Ing BUY(Binance) tokens from Binance.<br>from Algorand, please ensure pop-ups aren't auto<br>dmin for approval. Once approved, you will reciev | matically blocked by your browser.<br>e the new takens in your reciever address. |                                          |            |     |
|               |                                                                                                    | 2022 Buying.c                                                                                                    | om                                                                               |                                          |            |     |

**Step 2:** Type in the Algorand address FROM which the BUY(ASA) tokens should be converted to BUY(BEP-20)

| 글국 Buying.com | Bridge                                                                                                    | Transactions How to use?                                                                                                    | BUY ASA Algorand                            | <i>∠</i> → | BUY BEP-20 |
|---------------|----------------------------------------------------------------------------------------------------|----------------------------------------------------------------------------------------------------|---------------------------------------------|------------|------------|
|               |                                                                                                    |                                                                                                    |                                             | /          |            |
|               |                                                                                                    | Convert to BUY Tokens Com                                                                                                    | ert to Binance BUY Tokens (BSC)             |            |            |
|               | Your Algorand Wallet Address                                                                                                    |                                                                                                    |                                             |            |            |
|               | Your BSC Wallet Address                                                                                                    |                                                                                                    |                                             |            |            |
|               | Amount of BUY Tokens To Convert To BUY Bind                                                                                                    | ince Tokens                                                                                                    |                                             |            |            |
|               | Bridge Fee: 3 ALGO                                                                                                    |                                                                                                    |                                             |            |            |
|               |                                                                                                    | Аррго                                                                                                    | ove                                         |            |            |
|               | Bridge fees of 3 ALGO is applicable for BUY to BI     We use MetaMask Chrome extension for swappin     We use MyAlgoWallet for swapping BUY tokens f     Swap request will be submitted to Runing com | Y(Binance) swap.<br>g BUY(Binance) tokens from Binance.<br>rom Algorand, please ensure pop-ups aren't<br>thin for approval. Once approved way will | automatically blocked by your browser.      |            |            |
|               | <ul> <li>Shop requests with the summittee of objiring committee</li> </ul>                                                                                                    | anni to opproval, once opproved, you will i                                                                                                    | eccere in new rokers in you recieve ddures. |            |            |
|               |                                                                                                    | 2022 Buyi                                                                                                    | ng.com                                      |            |            |

Step 3: Type in the BSC Wallet Address to which the BUY(BEP-20) tokens should be DEPOSITED

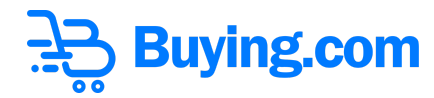

| 글 Buying.com |                                                                                                    | Bridge Transactions H                                                                                                    | low to use?                                                                              | BUY ASA <b>Algorand</b>                                               | $\Leftrightarrow$ | BUY BEP-20 |
|--------------|----------------------------------------------------------------------------------------------------|----------------------------------------------------------------------------------------------------|------------------------------------------------------------------------------------------|-----------------------------------------------------------------------|-------------------|------------|
|              |                                                                                                    |                                                                                                    |                                                                                          |                                                                       |                   | /          |
|              |                                                                                                    | Convert to BUY Tok                                                                                                    | cens Convert to Bind                                                                     | nce BUY Tokens (BSC)                                                  |                   |            |
|              | DEUWBWSWCNAVNFGAMALAH4T,                                                                                                    | TANXX5U3J5OQXECTSLWUG6QS3Q                                                                                                    | DLC3B5FVXGM                                                                              |                                                                       |                   |            |
|              | Your BSC Wallet Address                                                                                                    |                                                                                                    |                                                                                          |                                                                       | · · · · ·         |            |
|              | Amount of BUY Tokens To Convert                                                                                                    | To BUY Binance Tokens                                                                                                    |                                                                                          |                                                                       |                   |            |
|              | Bridge Fee: 3 ALGO                                                                                                    |                                                                                                    |                                                                                          |                                                                       |                   |            |
|              | <ul> <li>Bridge fees of 3 ALGO is applicable f</li> <li>We use MetaMask Chrome extension</li> <li>We use MyAlgoWallet for swapping E</li> <li>Swap requests will be submitted to Bi</li> </ul> | for BUY to BUY(Binance) swap.<br>1 for swapping BUY(Binance) tokens fro<br>BUY tokens from Algorand, please ensu<br>luying.com admin for approval. Once a | Approve<br>om Binance.<br>ure pop-ups aren't automatic<br>approved, you will recieve the | slly blocked by your browser.<br>new tokens in your reciever address. |                   |            |
|              |                                                                                                    |                                                                                                    | 2022 Buying.com                                                                          |                                                                       |                   |            |

Step 4: Type in the amount of BUY(ASA) tokens you want to convert into BUY(BEP-20) tokens

| 🔒 Buying.com | Bridge                                                                                                    | Transactions How to use?                                                         | BUY ASA Algorand                                                                                 | BUY BEP                               | - <b>20</b><br>IASK |
|--------------|----------------------------------------------------------------------------------------------------|----------------------------------------------------------------------------------|--------------------------------------------------------------------------------------------------|---------------------------------------|---------------------|
|              |                                                                                                    |                                                                                  |                                                                                                  | /                                     |                     |
|              |                                                                                                    | Convert to BUY Tokens                                                            | nvert to Binance BUY Tokens (BSC)                                                                |                                       |                     |
|              | DEUWBWSWCNAVNFGAMALAH4TANXX5U3J50                                                                                               | DQXECTSLWUG6QS3QLC3B5FVXGM                                                       |                                                                                                  |                                       |                     |
|              | 0x68F09fe6dec0380383dbDaFF7c53f022a94                                                                                           | 403706                                                                           |                                                                                                  |                                       |                     |
|              | Amount of BUY Tokens To Convert To BUY Binan                                                                                    | ice Tokens                                                                       |                                                                                                  | · · · · · · · · · · · · · · · · · · · |                     |
|              | Bridge Fee: 3 ALGO                                                                                                    |                                                                                  |                                                                                                  |                                       |                     |
|              |                                                                                                    | App                                                                              | prove                                                                                            |                                       |                     |
|              | Bridge fees of 3 ALGO is applicable for BUY to BUY                                                                              | (Binance) swap.                                                                  |                                                                                                  |                                       |                     |
|              | We use MetaMask Chrome extension for swapping     We use Multiple Wallet for swapping BLIX takens for                           | BUY(Binance) tokens from Binance.                                                | "A surface set in all the sheet has some because                                                 |                                       |                     |
|              | <ul> <li>We use MyAigo Wailer for swapping bUT tokens fro</li> <li>Swap requests will be submitted to Buying.com adr</li> </ul> | m Aigorana, piease ensure pop-ups are<br>min for approval. Once approved, you wi | n tautomatically blocked by your browser.<br>Il recieve the new tokens in your reciever address. |                                       |                     |
|              |                                                                                                    | 2022 Bu                                                                          | iying.com                                                                                        |                                       |                     |

**Step 5:** Click on the Approve Button to initiate the transaction.

|               |                                                                                                    |                                                                                                    | ₽<br>₽<br>Bu | ying.co    | m |
|---------------|----------------------------------------------------------------------------------------------------|----------------------------------------------------------------------------------------------------|--------------|------------|---|
| 금을 Buying.com | Bridge Transactions How to use                                                                                                    | BUY ASA Algorand<br>My Algo                                                                                       | 4            | BUY BEP-20 |   |
|               | Convert to BUY Tokens                                                                                                    | Convert to Binance BUY Tokens (BSC)                                                                               |              | /          |   |
|               | DEUWBWSWCNAVNFGAMALAH4TANXX5U3J5OQXECTSLWUG6QS3QLC3B5FV3                                                                                                    | (GM                                                                                                    |              |            |   |
|               | 0x68F09fe6dec0380383dbDaFF7c53f022a9403706                                                                                                    |                                                                                                    |              |            |   |
|               | 10                                                                                                    |                                                                                                    |              |            |   |
|               | Bridge Fee: 3 ALGO                                                                                                    | Approve                                                                                                    |              |            |   |
|               | Bridge fees of 3 ALGO is applicable for BUY to BUY(Binance) swap.     We use MetaMask Chrome extension for swapping BUY(Binance) tokens from Binance     We use MyAlgoWallet for swapping BUY tokens from Algorand, please ensure pop-up     Swap requests will be submitted to Buying.com admin for approval. Once approved, y | e.<br>s aren't automatically blocked by your browser.<br>au will recieve the new tokens in your reciever address. |              |            |   |
|               | 20                                                                                                    | 22 Buying.com                                                                                                    |              |            |   |

**Step 6:** You will be requested to enter your password to connect to your MyAlgo wallet. Enter your password.

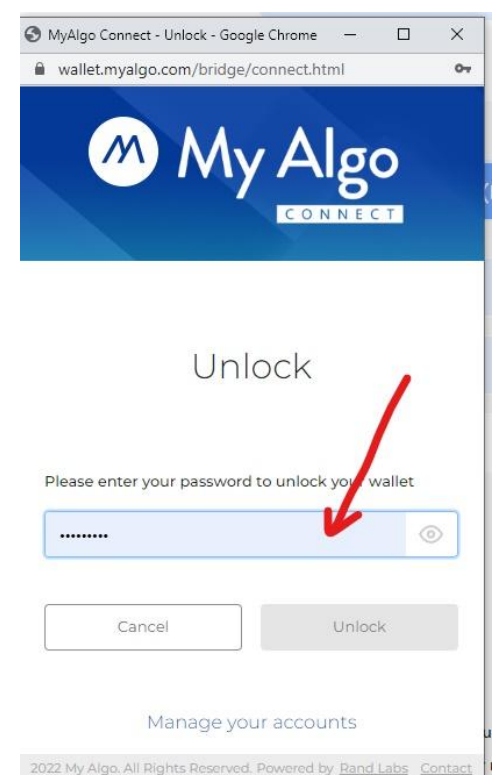

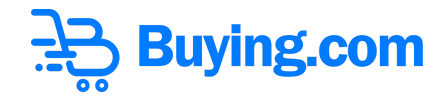

Step 7: Click on Unlock.

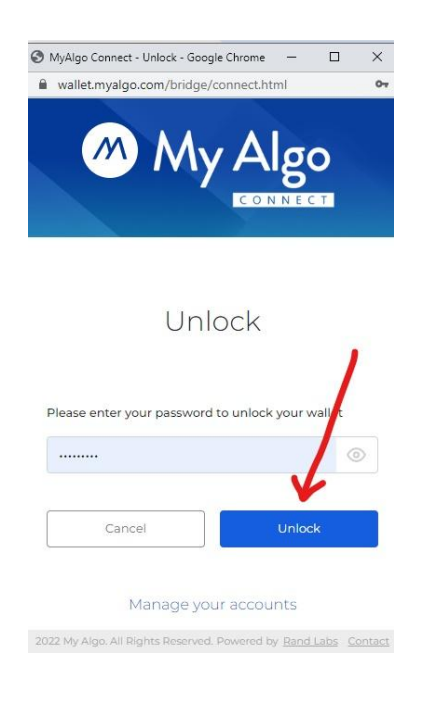

**Step 8:** Sign the transaction with your MyAlgoWallet password and click Sign.

| MyAlgo Connect - Sign Transaction - Goog | g —        |        | ×     |
|------------------------------------------|------------|--------|-------|
| wallet.myalgo.com/bridge/signtx.h        | tml        |        | 07    |
| My Algo 🖬 Wallet #4                      | Č.         | MAIN   | INET  |
| Transfer <b>A</b> Algo                   |            | 🛛 App  | roved |
| То                                       | LQC        | GV47E  | BLM   |
| Amount                                   |            | 1      | 0.1   |
|                                          |            |        |       |
| Please enter your password to sig        | n the tran | sactio | /     |

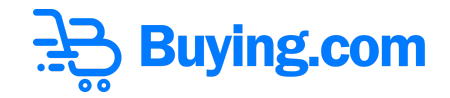

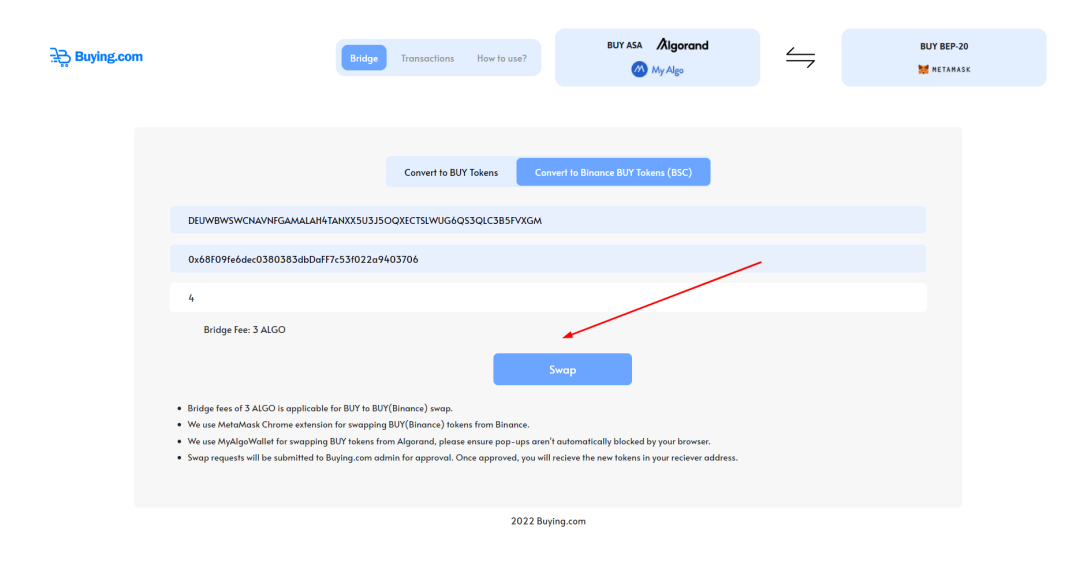

**Step 9**: Once the transaction gets approved the swap button will be displayed.

**Step 10:** After clicking on swap it will ask your password again.

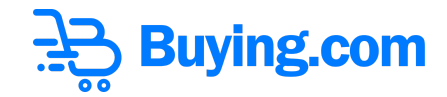

|              | iect - Unlock - Google Ch | irome —                                 |        | ~  |
|--------------|---------------------------|-----------------------------------------|--------|----|
| wallet.my    | algo.com/bridge/conr      | nect.html                               |        | 07 |
|              |                           |                                         |        |    |
| /Y           |                           | Alg                                     | 0      |    |
|              |                           |                                         |        |    |
|              |                           | CONNEC                                  | T      |    |
|              |                           |                                         |        |    |
|              |                           |                                         |        |    |
|              |                           | r.                                      |        |    |
|              | Unloc                     | CK                                      |        |    |
|              |                           |                                         |        |    |
|              |                           |                                         |        | /  |
| Please ente  | r your password to u      | inlock your v                           | vallet |    |
|              |                           |                                         | 10     |    |
| Lawsenson of |                           |                                         |        |    |
|              |                           |                                         | 80 P   |    |
| <u> </u>     |                           | 10 A 10 A 10 A 10 A 10 A 10 A 10 A 10 A | k      |    |
| С            | ancel                     | Unloc                                   |        |    |
| C            | ancel                     | Unloc                                   |        |    |
| C            | Manage your a             | ccounts                                 |        |    |

Step 11: In the step, BUY (ASA) get transferred for swapping to BUY (BEP-20)

| 9 MyAlgo Connect - Si | gn Iransaction - Goog   | _       | U        | ×          |
|-----------------------|-------------------------|---------|----------|------------|
| wallet.myalgo.co      | m/bridge/signtx.html    |         |          | c          |
| My Algo               | Wallet #4<br>DEUWBFVXGM |         | MAIN     | NET        |
| Transfer Asset        | ≌ #137020565            |         | ⊘ App    | rovec      |
| То                    |                         | LQC     | GV47E    | BLM        |
| Amount                |                         |         | 3        | <b>B</b> 4 |
|                       |                         |         |          |            |
| Please enter yo       | our password to sign th | ne trar | nsaction | ,          |

**Step 12:** If you've followed all the above steps properly, and with a sufficient balance of BUYs based on your request, you will find the success screen below. Click Done.

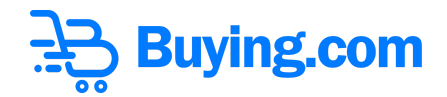

**Step 13:** You can view your token-bridge transfer request by clicking "Transactions" or going to <a href="https://bnb.buying.com/transactions.php">https://bnb.buying.com/transactions.php</a>

Step 14: Wait for the Buying.com Admin to approve your transfer. Journey complete !

## How to convert BUY (BEP-20) to BUY(ASA)

In this tutorial we will be using Google Chrome as an example, but the workflow is the same for all browsers.

**Step 1:** Go to https://binance.buying.com/# and Click on "Convert to BUY Tokens"

| 글 Buying.com |                                                                                                    | Bridge Transact                                                                                                    | ions How to use?                                                                                                   | BUY ASA Algorand                                                                    | $\leq$ | BUY BEP-20 |
|--------------|----------------------------------------------------------------------------------------------------|----------------------------------------------------------------------------------------------------|----------------------------------------------------------------------------------------------------|-------------------------------------------------------------------------------------|--------|------------|
|              | Your Algorand Wallet Address                                                                                                    | Convert                                                                                                    | to BUY Tokens Convert                                                                                              | to Binance BUY Tokens (BSC)                                                         |        |            |
|              | Your BSC Wallet Address                                                                                                    |                                                                                                    |                                                                                                    |                                                                                     |        |            |
|              | Bridge fees of 3 ALGO is opplicab<br>We use MetaMask Chrome extens<br>We use Mydydwleff or varappit<br>We use Mydydwleff or varappit<br>Swop requests will be submitted to | le for BUY to BUY(Binance) s<br>fon for swapping BUY(Binanc<br>og BUY tokens from Algorand,<br>a Buying.com admini for appre | Approve<br>vop.<br>e) tokens from Binance.<br>please ensure pop-ups aren' au<br>real. Once approved, you will reck | tomatically blocked by your browser.<br>we the new takens in your receiver address. |        |            |
|              |                                                                                                    |                                                                                                    | 2022 Buying.                                                                                                    | com                                                                                 |        |            |

Step 2: Type in the desired Algorand Address to which the BUY tokens should be deposited

| ेस्ट्रे Buying.com |                                                                                                    | Bridge Transactions                                                                                                    | How to use?                                                                                     | BUY ASA Algorand                                                                 | $\leq$ | BUY BEP-20 |
|--------------------|----------------------------------------------------------------------------------------------------|----------------------------------------------------------------------------------------------------|-------------------------------------------------------------------------------------------------|----------------------------------------------------------------------------------|--------|------------|
|                    | DEUWBWSWCHAWB'GALALAH4TA<br>Your BSC Wallet Address                                                                                                    | Convert to BL                                                                                                    | 19 Tokens Convert t                                                                             | a Binance BUY Tokens (BSC)                                                       |        |            |
|                    | Amount                                                                                                    |                                                                                                    |                                                                                                 |                                                                                  |        |            |
| • 8<br>• 4<br>• 5  | Bridge fees of 3 ALGO is applicable f<br>We use MetaMask Chrome extension<br>We use MyAlgoWallet for swapping B<br>Swap requests will be submitted to Bu | r BUY to BUY(Binance) swap.<br>ior swapping BUY(Binance) tok<br>UY tokens from Algorend, pleas<br>ing.com admin for approval. C | Approve<br>ens from Binonce.<br>er ensure pop-ups aren't auto<br>Once approved, you will reciev | motically blocked by your browser.<br>e the new tokens in your reciever address. |        |            |
|                    |                                                                                                    |                                                                                                    | 2022 Buying.c                                                                                   | m                                                                                |        |            |

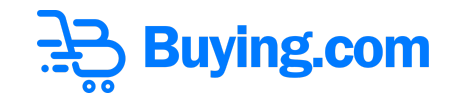

**Step 3:** Type in the amount of BUY(BEP-20) tokens you want to approve, to convert into BUY (ASA) tokens

| ਤੇ <mark>ਦ</mark> ੍ਹ Buying.com                                                                                                    | Bridge                                                                                                    | Transactions How to use?                                                                                                    | BUY ASA Algorand                                                                                                    | ⇒ | BUY BEP-20 |
|----------------------------------------------------------------------------------------------------|----------------------------------------------------------------------------------------------------|----------------------------------------------------------------------------------------------------|----------------------------------------------------------------------------------------------------|---|------------|
| DRUWBWSWCHAIN<br>DachtPPfeder:03<br>Amount<br>- Bridge fees of 3 ALGC<br>- We are Mediated<br>- We are Mediated<br>- Step request will be | NGAMALAH4TANXXSU3JSOQX<br>80383dbDaf7x53402za94037<br>O is applicable for BUY to BUY(Bin<br>hrome setamation for swapping BUY<br>for avapping BUY tests from A<br>e submitted to Buying com admin f | Covert to RXY Takes Cover<br>EXCTSUNUSCIQUESERVICEM<br>2026<br>Total<br>(Stranda ) surge.<br>(Stranda ) surge.<br>(Stranda ) surge.<br>(Stranda ) surge surge pays caref to a<br>for approved. You approved, you will rec | to Binance BU/Tokens (BSC)<br>In Binance BU/Tokens (BSC)<br>Intentically blocked by your browser.<br>even the new Tokens in your receiver address. |   |            |
|                                                                                                    |                                                                                                    | 2022 Buying                                                                                                    | .com                                                                                                    |   |            |

**Step 4:** Click on the Approve Button to initiate the transaction.

| Buying.com |                                                                                                    | Bridge Transactions                                                                                                    | How to use?                                                                   | BUY ASA Algorand                                                                                 | 4    | BUY BEP-20 |
|------------|----------------------------------------------------------------------------------------------------|----------------------------------------------------------------------------------------------------|-------------------------------------------------------------------------------|--------------------------------------------------------------------------------------------------|------|------------|
|            |                                                                                                    | _                                                                                                    |                                                                               | My Algo                                                                                          |      | METAMASK   |
|            |                                                                                                    |                                                                                                    |                                                                               |                                                                                                  |      |            |
|            |                                                                                                    |                                                                                                    |                                                                               |                                                                                                  |      |            |
|            |                                                                                                    | Convert to E                                                                                                    | UY Tokens Co                                                                  | rvert to Binance BUY Tokens (BSC)                                                                |      |            |
|            | DEUWBWSWCNAVNFGAMALAH4T.                                                                                                    | ANXX5U3J5OQXECTSLWUG                                                                                                    | QS3QLC3B5FVXGM                                                                |                                                                                                  |      |            |
| _          | 0x68F09fe6dec0380383dbDoFF7                                                                                                    | 7c53f022a9403706                                                                                                    |                                                                               |                                                                                                  |      |            |
|            | 10                                                                                                    |                                                                                                    |                                                                               |                                                                                                  |      |            |
|            | Bridge fees of 3 ALGO is opplicable     We use MetaMack Charms extension     We use MyAlgoWallet for swapping E     Swap requests will be submitted to Bi | ar BUY to BUY(Binance) swap.<br>For swapping BUY(Binance) to<br>SUY tokens from Algorand, piece<br>SUY tokens from Algorand, piece<br>and and the state of the state of the state of the state<br>and the state of the state of the | App<br>kens from Binonce.<br>se ensure pop-ups oren<br>Once approved, you wil | rave<br>Y outomatically blocked by your browser.<br>receives the new tokens in your receiver add | res. |            |
|            |                                                                                                    |                                                                                                    | 2022 Bu                                                                       | ying.com                                                                                         |      |            |

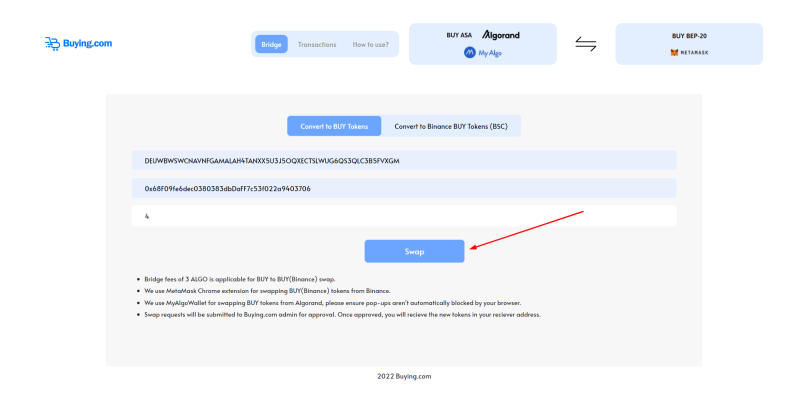

Step 5: Once you click on the approve button it will be changed in the Swap

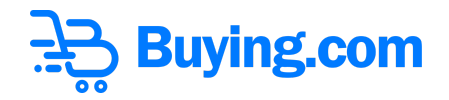

**Step 6:** If you've followed all the above steps properly, and with a sufficient balance of BUY(BEP-20) based on your request you get a success Message.

**Step 7:** You can view your token-bridge transfer request transaction by clicking "Transactions" or going to <u>https://bnb.buying.com/transactions.php</u>

| Buying.com | Bridge                                                     | Transactions How to use?         | BUY ASA Algorand            | $\Leftrightarrow$ | BUY BEP-20 |
|------------|------------------------------------------------------------|----------------------------------|-----------------------------|-------------------|------------|
|            |                                                            |                                  |                             |                   |            |
|            |                                                            | Convert to BUY Tokens Convert to | o Birnance BUY Tokens (BSC) |                   |            |
|            | DEUWBWSWCNAVNFGAMALAH4TANXXSUSJSOQXECTSUWUG6QSSQLC385FVXGM |                                  |                             |                   |            |
|            | 0x68f09fe6dec0380383dbDoff7c53f022c9403706                 |                                  |                             |                   |            |
|            | 10                                                         |                                  |                             |                   |            |
|            | Bridge Fee: 3 ALGO                                         |                                  |                             |                   |            |
|            | Appress                                                    |                                  |                             |                   |            |
|            |                                                            | 2022 Buying.co                   | m                           |                   |            |

Step 8: Wait for the Buying.com Admin to approve your transfer. Journey complete !